# Part 1:

### Installing Docker on Ubuntu Server

1. Update Your System: Ensure your system package database is up-to-date.

\$ sudo apt update \$ sudo apt upgrade

2. Install Docker: Install Docker using the convenience script provided by Docker.

\$ curl -fsSL https://get.docker.com -o get-docker.sh \$ sudo sh get-docker.sh

3. Add User to Docker Group (Optional): If you want to run Docker commands without sudo, add your user to the docker group.

\$ sudo usermod -aG docker \${USER}

Log out and log back in for the group changes to take effect.

4. Start and Enable Docker: Ensure Docker starts on boot.

\$ sudo systemctl enable docker \$ sudo systemctl start docker

5. Verify Docker Installation: Check the Docker version to ensure it's installed correctly.

\$ docker --version

6. Deploying a Sample Web Application using Docker

6.1 Pull a Sample Web Application Image: For this guide, we'll use a simple HTTP server image from Docker Hub.

\$ docker pull httpd

6.2 Run the Web Application: Start a container using the httpd image. This will run the web server on port 8080.

\$ docker run -d -p 8080:80 --name sample-webapp httpd

6.3 Access the Web Application: If you're accessing the server locally, open a web browser and navigate to: (Since you are connected via SSH lets install a text-based web browser lynx.)

\$ sudo apt-get install lynx \$ lynx http://localhost:8080 6.4 Stop and Remove the Web Application (Optional): When you're done testing the web application, you can stop and remove the container.

\$ docker stop sample-webapp \$ docker rm sample-webapp

Extra Ref: https://linuxhint.com/best\_linux\_text\_based\_browsers/ https://romanzolotarev.com/ssh.html

## **Basic Docker Commands and Their Usage**

- docker --version
   Usage: Displays the Docker version installed.

  Example: docker --version
- docker info
  - Usage: Provides detailed information about the Docker installation. Example: docker info
- docker pull <image\_name>
  Usage: Downloads a Docker image from Docker Hub.
  Example: docker pull nginx
- docker build -t <image\_name>:<tag> <path>
  Usage: Builds a Docker image from a Dockerfile located at <path>.
  Example: docker build -t myapp:latest .
- docker images
  - Usage: Lists all available Docker images on the system.
  - Example: docker images
- docker run <options> <image\_name>
  - Usage: Creates and starts a container from a Docker image.
  - Example: docker run -d -p 80:80 nginx
- docker ps
  - Usage: Lists running containers.
  - Example: docker ps
- docker ps -a
  - Usage: Lists all containers, including stopped ones. Example: docker ps -a
- docker stop <container\_id/container\_name>
  - Usage: Stops a running container.
  - Example: docker stop my\_container
- docker rm <container\_id/container\_name>
  - Usage: Removes a stopped container.
    - Example: docker rm my\_container

- docker rmi <image\_name> Usage: Removes a Docker image. Example: docker rmi nginx
- docker logs <container\_id/container\_name> Usage: Displays logs from a running or stopped container. Example: docker logs my\_container

# **Troubleshooting Common Docker Container Issues**

Container Fails to Start

Check Logs: Use docker logs <container\_name> to check for any error messages. Inspect Configuration: Ensure that the Docker run command has the correct parameters, such as port mappings and volume mounts.

 Networking Issues Check IP Address: Use docker inspect <container\_name> | grep IPAddress to find the container's IP address.

Check Port Bindings: Ensure that the ports inside the container are correctly mapped to the host using the -p option.

You may use docker port <container\_name> to further check the port mapping.

• File or Directory Not Found in Container

Check Volumes: Ensure that directories or files from the host are correctly mounted into the container using the -v option.

You may use docker volume is to list all volumes mapped and docker volume inspect <volume\_name> to inspect a selected volume.

Inspect Image: Use docker image inspect <image\_name> to see the image's layers and ensure the required files are present.

Container Performance Issues

Check Resources: Containers might face performance issues if they're not allocated enough resources. Use docker stats to check the resource usage of running containers.

Limit Resources: When running a container, you can use flags like --cpus and -- memory to limit its resources.

You can use docker top <container\_name> to see some stats.

Image-Related Issues

Pull Latest Image: Ensure you have the latest version of the image using docker pull <image\_name>.

Check Dockerfile: If you're building your own image, ensure that the Dockerfile has the correct instructions.

Permission Issues

User Mappings: If a containerized application can't access certain files, it might be a user permission issue. Ensure that the user inside the container has the necessary permissions.

Use --user Flag: When running a container, you can specify which user the container should run as using the --user flag.

# Part 2:

### What is a Dockerfile?

A Dockerfile is a script containing a set of instructions used by Docker to automate the process of building a new container image. It defines the environment inside the container, installs necessary software, sets up commands, and more. Basic Structure of a Dockerfile

A Dockerfile consists of a series of instructions and arguments. Each instruction is an operation used to build the image, like installing a software package or copying files. The instruction is written in uppercase, followed by its arguments. Key Dockerfile Instructions

**FROM:** Specifies the base image to start from. It's usually an OS or another application. Example: FROM ubuntu:20.04

**LABEL:** Adds metadata to the image, like maintainer information. Example: LABEL maintainer="name@example.com"

**RUN:** Executes commands in a new layer on top of the current image and commits the result.

Example: RUN apt-get update && apt-get install -y nginx

**CMD:** Provides defaults for the executing container. There can only be one CMD instruction in a Dockerfile.

Example: CMD ["nginx", "-g", "daemon off;"]

**ENTRYPOINT:** Configures the container to run as an executable. It's often used in combination with CMD.

Example: ENTRYPOINT ["nginx"]

**COPY:** Copies files or directories from the host machine to the container. Example: COPY ./webapp /var/www/webapp

**ADD:** Similar to COPY, but can also handle URLs and tarball extraction. Example: ADD https://example.com/app.tar.gz /app/

**WORKDIR:** Sets the working directory for any subsequent RUN, CMD, ENTRYPOINT, COPY, and ADD instructions.

Example: WORKDIR /app

**EXPOSE:** Informs Docker that the container listens on the specified network port at runtime.

Example: EXPOSE 80

### ENV: Sets environment variables.

Example: ENV MY\_VARIABLE=value

**VOLUME:** Creates a mount point for external storage or other containers. Example: VOLUME /data

Let's create a Dockerfile for a basic web server using Nginx:

First, create a folder called my-webserver and go inside it cd my-webserver

Then create another folder inside that called website and a file called index.html within the folder website with any content of your choice.

Create a file dockerfile with the following content within the my-webserver folder.

# Use the official Nginx image as a base FROM nginx:latest

# Set the maintainer label LABEL maintainer="name@example.com"

# Copy static website files to the Nginx web directory COPY ./website /usr/share/nginx/html

# Expose port 80 for the web server EXPOSE 80

# Default command to run Nginx in the foreground CMD ["nginx", "-g", "daemon off;"]

Building an Image from a Dockerfile

To build a Docker image from your Dockerfile, navigate to the directory containing the Dockerfile and run:

docker build -t my-webserver:latest .

This command tells Docker to build an image using the Dockerfile in the current directory (.) and tag it as my-webserver:latest.

### **Best Practices**

- Minimize Layers: Try to reduce the number of layers in your image to make it lightweight. For instance, chain commands using && in a single RUN instruction.
- Use .dockerignore: Just like .gitignore, you can use .dockerignore to exclude files that aren't needed in the container.
- Avoid Installing Unnecessary Packages: Only install the packages that are necessary to run your application.
- Clean Up: Remove temporary files and caches to reduce image size.

# Part 3:

# What is Docker Compose?

Docker Compose is a tool for defining and running multi-container Docker applications. With Compose, you can define a multi-container application in a single file, then spin up your application with a single command (docker-compose up).

## **Key Concepts**

**Services:** Each container started by Docker Compose is a service. Services are defined in the docker-compose.yml file.

**Networks:** By default, Docker Compose sets up a single network for your application. Each container for a service joins the default network and is discoverable via a hostname identical to the container name.

**Volumes:** Volumes can be used to share files between the host and container or between containers.

Basic docker-compose Commands

- docker-compose up: Starts up the services defined in the docker-compose.yml file.
- docker-compose down: Stops and removes all the containers defined in the dockercompose.yml file.
- docker-compose ps: Lists the services and their current state (running/stopped).
- docker-compose logs: Shows the logs from the services.

# Deploying WordPress with Docker Compose

Let's deploy a WordPress application using two containers: one for WordPress and another for the MySQL database.

#### Create a docker-compose.yml file:

version: '3'

services: # Database Service db: image: mysql:5.7 volumes: - db\_data:/var/lib/mysql environment: MYSQL\_ROOT\_PASSWORD: somewordpress MYSQL\_DATABASE: wordpress MYSQL\_USER: wordpress MYSQL\_PASSWORD: wordpress # WordPress Service wordpress: depends on: - db image: wordpress:latest ports: - "8080:80" environment:

WORDPRESS\_DB\_HOST: db:3306 WORDPRESS\_DB\_USER: wordpress WORDPRESS\_DB\_PASSWORD: wordpress WORDPRESS\_DB\_NAME: wordpress

- wordpress\_data:/var/www/html

db\_data: {} wordpress\_data: {}

Start the WordPress and Database Containers: Navigate to the directory containing the docker-compose.yml file and run:

### docker-compose up -d

volumes:

volumes:

This command will start the services in detached mode. Once the services are up, you can access the WordPress site by navigating to http://<Floating\_IP>:8080 from your browser.

Stopping the Services: To stop the services, navigate to the same directory and run:

docker-compose down

## **Best Practices**

- Explicit Service Names: Give your services explicit names to make it clear what each service does.
- Environment Variables: Use environment variables for sensitive information and configurations.
- Service Dependencies: Use the depends\_on option to ensure services start in the correct order.

# Part 4:

Deploy any web app as per your wish and showcase its usage of it. <u>You need to use more</u> <u>than one docker container</u> eg: you can use three containers, one to run a web app and the others to run a database and other data storage respectively. You may use the docker hub to get any existing containers. What we evaluate is your ability to deploy the containers and bringing up a working web app.